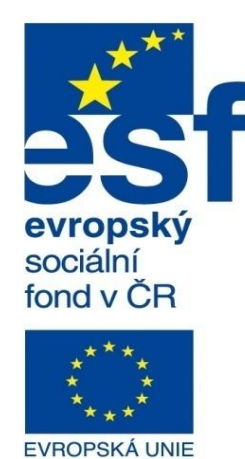

MINISTERSTVO ŠKOLSTVÍ, MLÁDEŽE A TĚLOVÝCHOVY

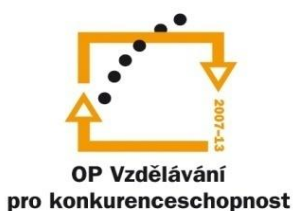

INVESTICE DO ROZVOJE VZDĚLÁVÁNÍ Střední průmyslová škola a Vyšší odborná škola technická Brno, Sokolská 1

| Šablona: | Inovace a zkvalitnění výuky prostřednictvím ICT                                                                                                    |
|----------|----------------------------------------------------------------------------------------------------|
| Název:   | Základy parametrického modelování                                                                                                    |
| Téma:    | Pole I                                                                                                    |
| Autor:   | Ing. Radek Šebek                                                                                                    |
| Číslo:   | VY_32_INOVACE_16 – 05                                                                                                    |
| Anotace: | Nástroje pro tvorbu opakujících se prvků u 3D modelů.<br>Lineární pole, kruhové pole, pole řízené tabulkou.<br>DUM je určen pro žáky 2. ročníku oboru strojírenství. |

## Využití polí k tvorbě opakujících se konstrukčních prvků

Parametrický modelář využívá pro tvorbu opakujících se částí modelů různá pole a to dle způsobu jejich definice a vhodnosti využití. Program SolidWorks má k dispozici v oblasti tvorby modelů následující typy polí:

- lineární pole
- kruhové pole
- pole řízené tabulkou
- pole řízené skicou
- pole řízené křivkou
- pole vyplněním

Tyto příkazy pak najdeme ve standardní nabídce "Prvky". Pro zmíněné typy polí si nyní ukážeme několik vybraných způsobů jejich aplikace, případně nastavení.

#### Lineární pole 📖

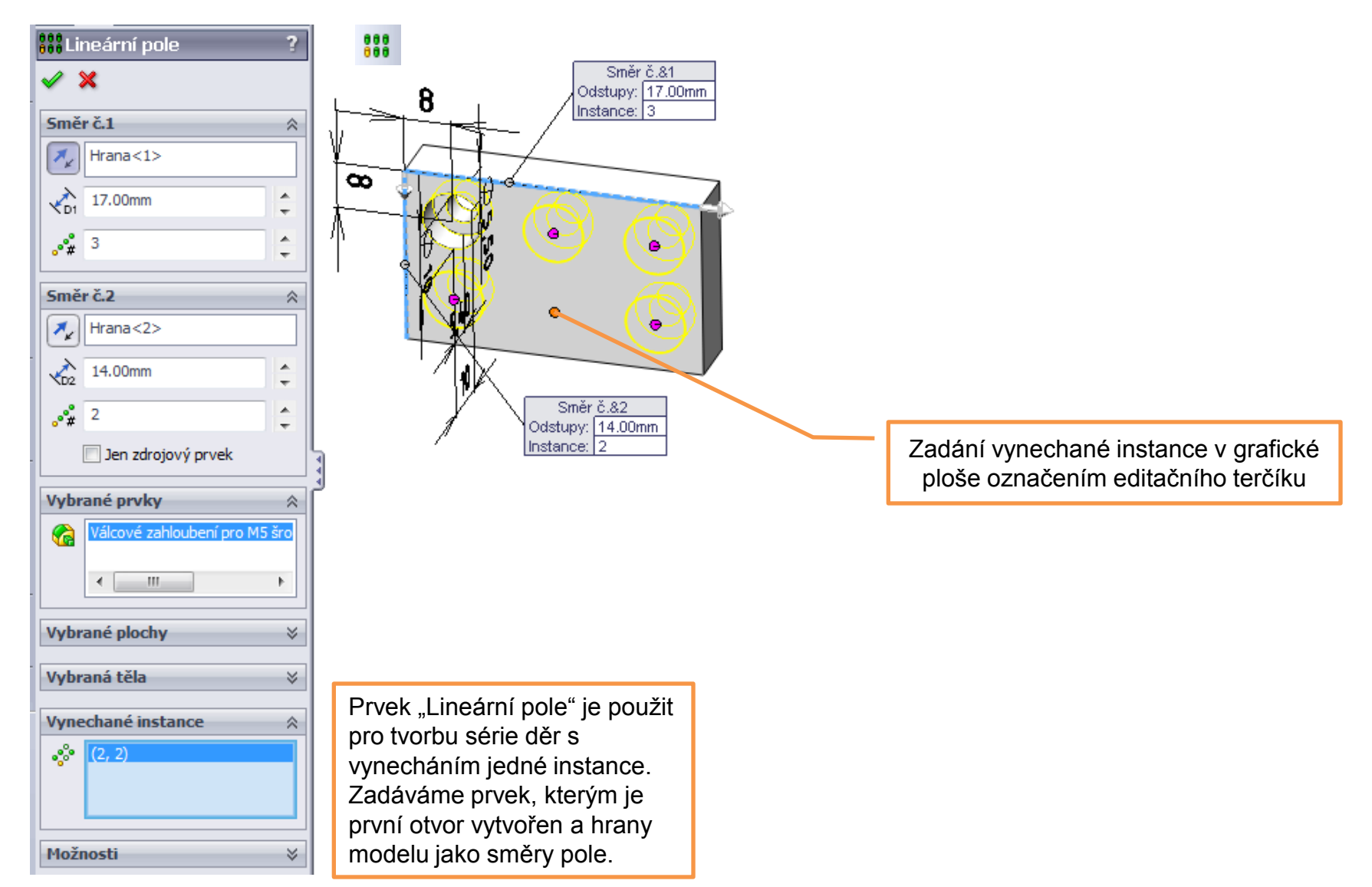

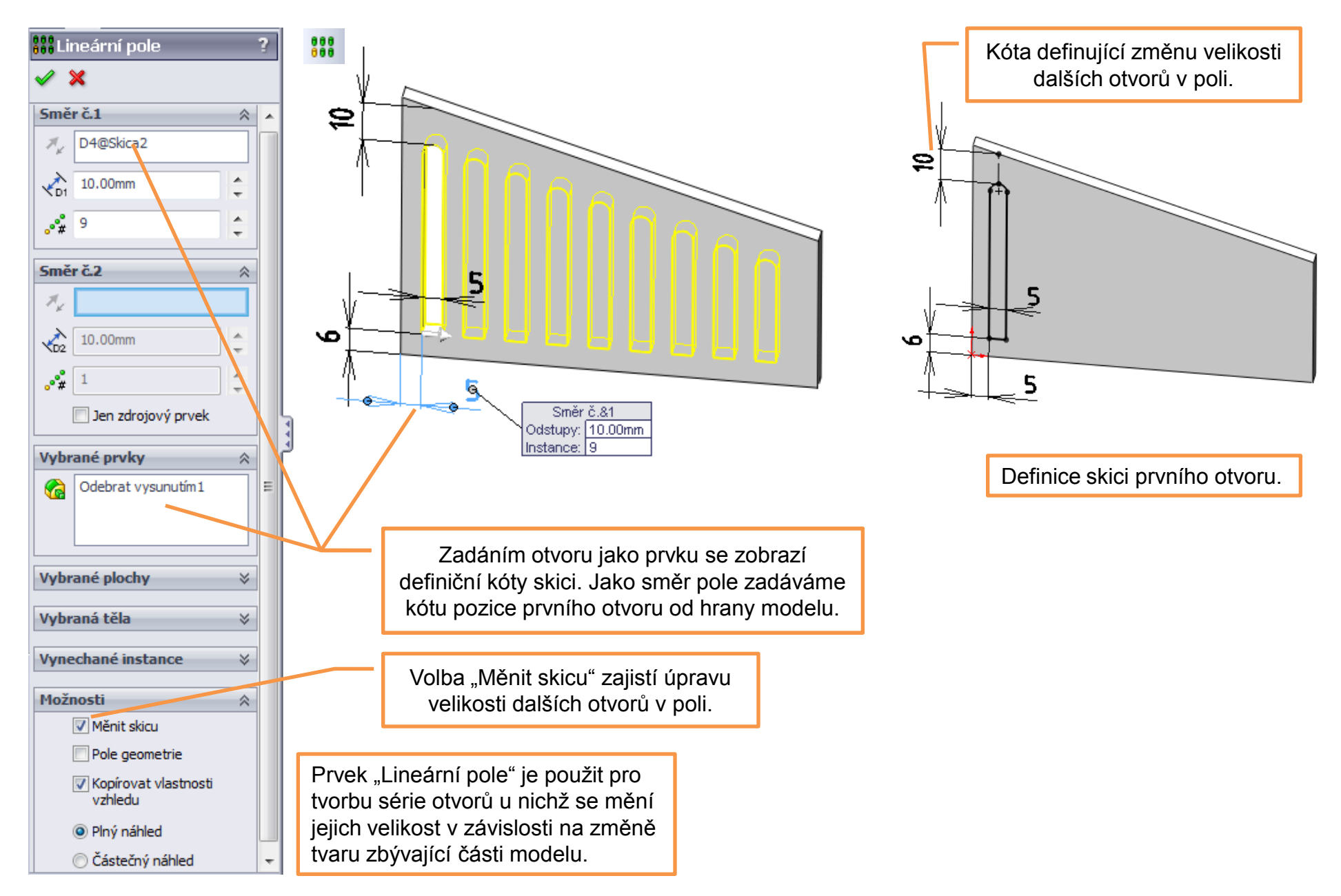

# Kruhové pole 🔮

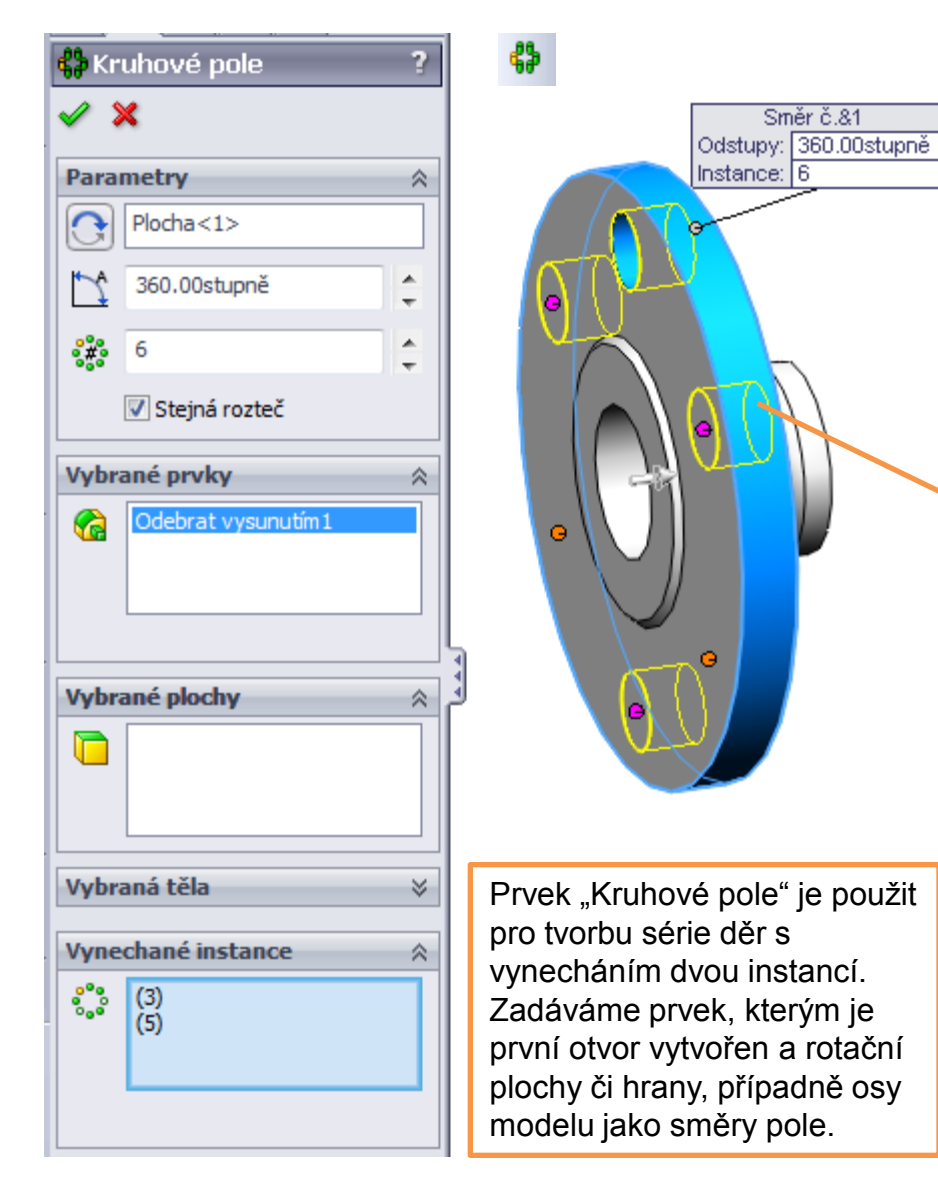

Zadána plocha pláště válcové části modelu jako osa pole.

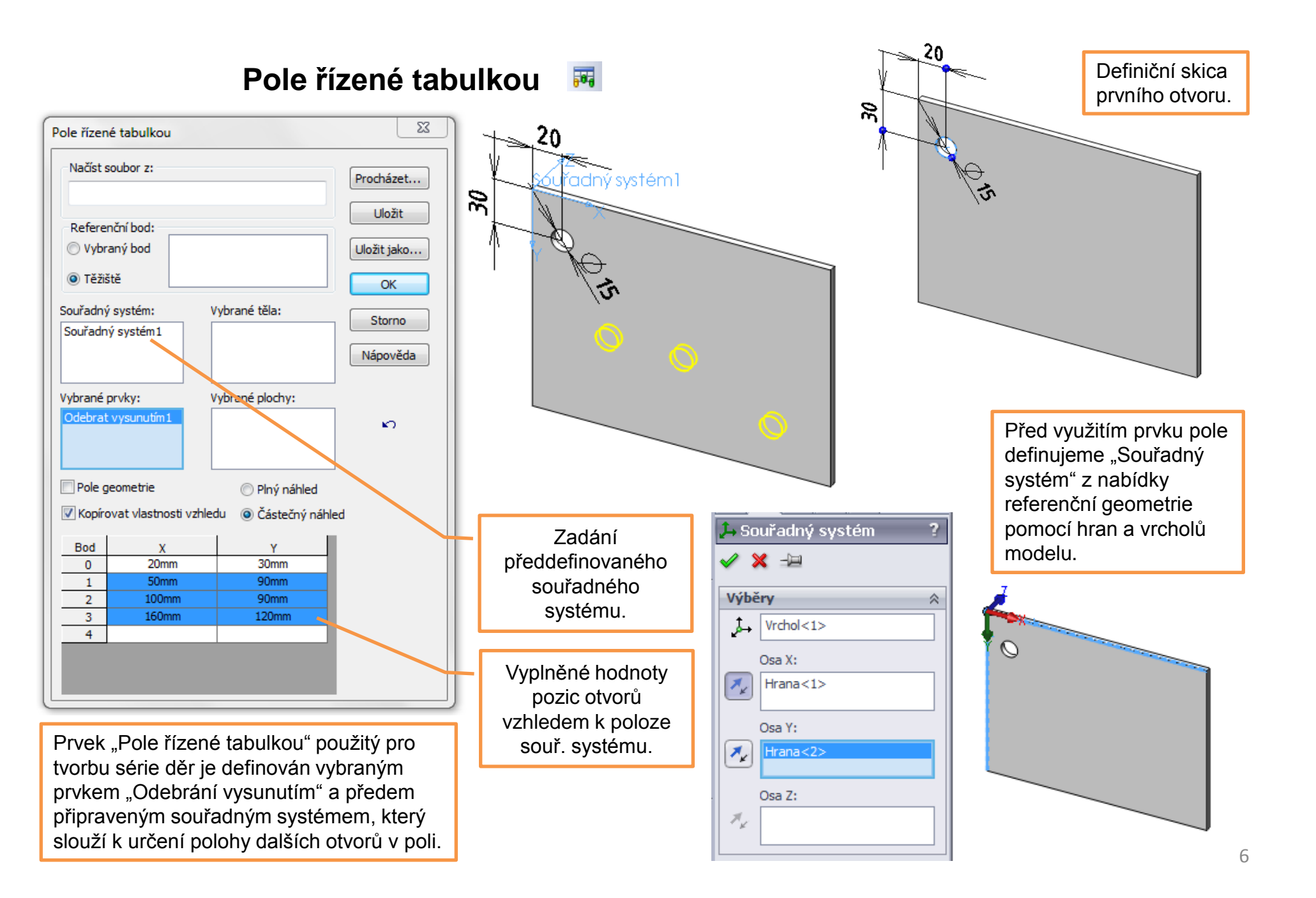

### Pole – příklady k procvičení

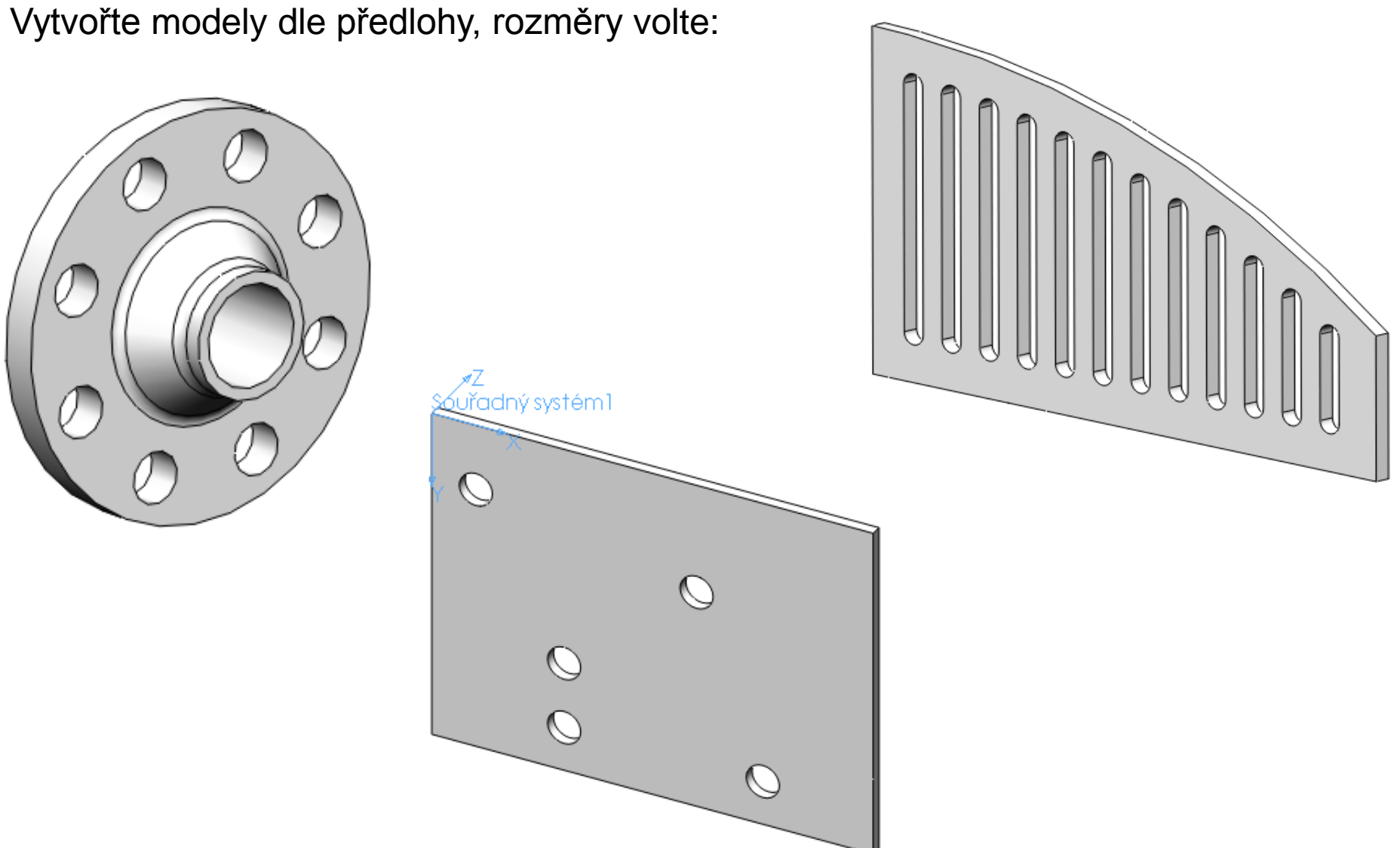

### Použité zdroje

Pro tvorbu digitálního učebního materiálu byl použit následující software:

Microsoft Office PowerPoint 2007 SP3 MSO, Microsoft Corporation. SolidWorks 2011 SP5.0, studijní edice pro školní rok 2011-2012, Dassault Systemes. Výstřižky 6.1.7601, Microsoft Corporation.